## Come inserire l'IBAN per inviarlo a SDI con le Fatture Elettroniche

## Descrizione

Con il nuovo sistema di fatturazione Elettronica, in caso di pagamenti mediante Bonifico Bancario, è diventato obbligatorio inserire nel file XML anche l'IBAN sul quale si ricevono i pagamenti. Per farlo occorre adare nella pagina <u>Fatturazione->Impostazioni</u> ed editare il parametro Bonifico Bancario in questo modo:

Cliccate sull'icona celeste con la matita accanto alla scritta "Bonifico Bancario"

| Modalità di pagamento | Parametri |
|-----------------------|-----------|
| Assegno               |           |
| Bonifico Bancario     |           |

## Vi appariranno 2 campi

| Bonifico Bancario | (opzionale) | (valore campo opzionale) |
|-------------------|-------------|--------------------------|

Nel primo a SX scrivete solo "IBAN" tutto maiuscolo, è importante che sia scritto esattamente così.

Nel secondo inserite il vostro IBAN, es. IT1234567890123.

| Bonifico Bancario | IBAN        | IT1234567890123          |
|-------------------|-------------|--------------------------|
|                   | (opzionale) | (valore campo opzionale) |

Per concludere cliccate sul tasto SALVA verde.

Se lo desiderate pote aggiungere anche altri campi come la filiale o l'intestazione del conto, ma questi saranno utilizzato solo per il pdf, non è possibile inviarli tramite fattura elettronica.